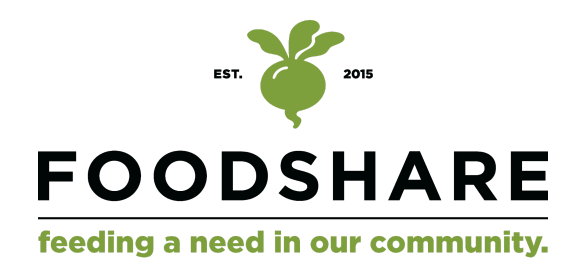

# **GUÍA DE PEDIDOS DE ALIMENTOS COMPARTIDOS**

Guía para pedir cajas de FoodShare con crédito/crédito (sin SNAP)

Todos los pedidos de FoodShare deben realizarse EN LÍNEA antes de la fecha límite anterior a la recogida. Todos los pedidos y pagos se realizan en línea a través del sitio web de Feed & Seed. No ofrecemos pago en el sitio ni aceptamos efectivo.

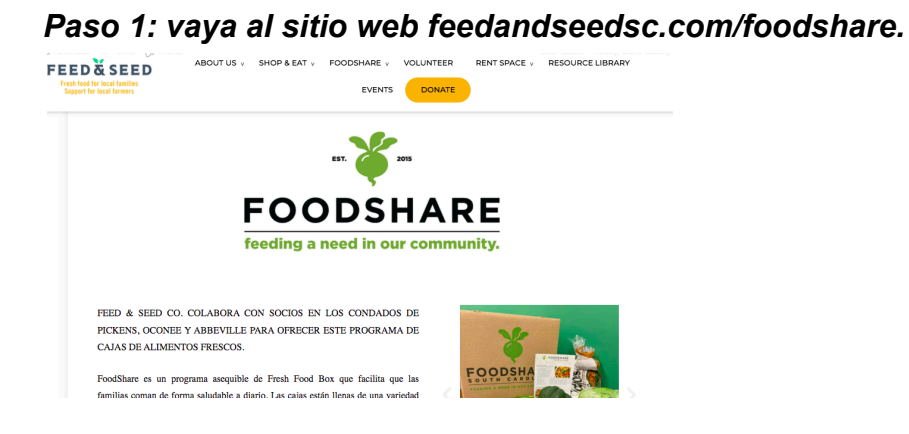

Paso 2: Desplácese hacia abajo y haga clic en el botón "pagar con tarjeta de crédito/débito".

COMPRAR ONLINE

## PAGAR CON DÉBITO/CRÉDITO

**PAGAR CON SNAP/EBT** 

Paso 3: seleccione la ubicación del sitio de recogida, la fecha y la cantidad del producto. Haga clic en "añadir al carrito".

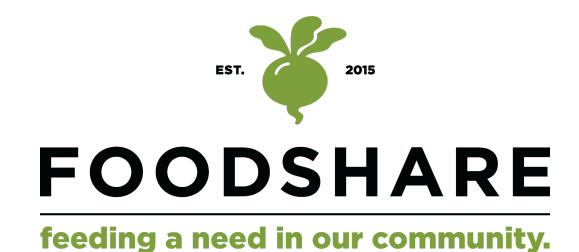

Home » Shop » FoodShare » FoodShare Fresh Food Box

| Search products                  |                                    | FoodShare Fresh Food Box                     |   |  |
|----------------------------------|------------------------------------|----------------------------------------------|---|--|
|                                  | DEBIT OR                           | \$20.00                                      |   |  |
| Product Categories               | CREDIT<br>\$20/box                 | A variety of fresh fruits & vegetables at an |   |  |
| FoodShare * •                    | N N N N N N                        | two weeks at locations in Pickens & Oconee   |   |  |
| <b>Recently Viewed Products</b>  |                                    | counties.                                    |   |  |
|                                  |                                    | Pickup Choose an option                      |   |  |
| FoodShare Fresh Food Box         | FOODSHARE                          | Location:                                    |   |  |
| \$20.00                          | FRESH FOOD BOX                     | Pickup Choose an option                      | ~ |  |
| Possibility<br>PRESH Possibility | PRE-PAYMENT WITH DEBIT/CREDIT CARD | Date:                                        |   |  |
|                                  |                                    | Quantity: 1 Add to cart                      |   |  |

## Paso 4: Haga clic en "ver carrito"

Home » Shop » FoodShare » FoodShare Fresh Food Box

| Search products Search          | Customer matched zone "Locations not covered by your other zones"              |
|---------------------------------|--------------------------------------------------------------------------------|
| Product Categories              | <ul> <li>"FoodShare Fresh Food Box" has been added to your cart.</li> </ul>    |
| FoodShare * -                   |                                                                                |
| <b>Recently Viewed Products</b> | FoodShare Fresh Food Box                                                       |
| FoodShare Fresh Food Box        | DEBIT OR<br>CREDIT<br>\$20/box<br>A variety of fresh fruits & vegetables at an |

Paso 5: Verifique la información y haga clic en "proceder al pago"

| *              | <u>FoodShare Fresh Food Box</u><br>Pickup Location:: 5 Point Church 'Storehouse' (Easley)  <br>Pickup time: 1:30–5:30<br>Pickup Date:: March 20, 2024 | \$20.00 | Quantity: | 1 | \$20.00                                 |
|----------------|----------------------------------------------------------------------------------------------------|---------|-----------|---|-----------------------------------------|
| Coupon code    | Apply coupon                                                                                                    |         |           |   | Update cart                             |
| Cart totals    |                                                                                                    |         |           |   |                                         |
| Subtotal       |                                                                                                    |         |           |   | \$20.00                                 |
| Shipping       |                                                                                                    |         |           |   | Local pickup<br>Shipping to <b>SC</b> . |
| Total          |                                                                                                    |         |           |   | \$20.00                                 |
| Proceed to che | eckout                                                                                                    |         |           |   |                                         |

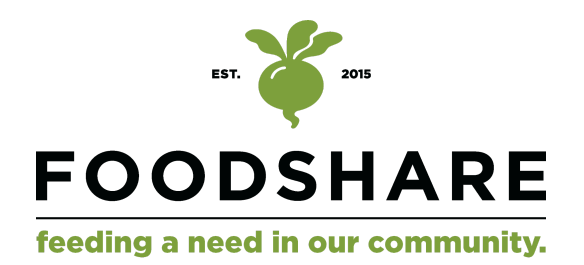

#### Paso 6: Ingrese su información de facturación y haga clic en "realizar pedido".

| Billing & Shipping<br>First name *       | Last name • | Additional information<br>Order notes (optional)         |
|------------------------------------------|-------------|----------------------------------------------------------|
|                                          |             | Notes about your order, e.g. special notes for delivery. |
| Company name (optional)                  |             |                                                          |
|                                          |             |                                                          |
| Country / Region •<br>United States (US) |             |                                                          |
| Billing Street Address *                 |             |                                                          |
| House number and street name             |             |                                                          |
| Apartment, suite, unit, etc. (optional)  |             |                                                          |
| Town / City •                            |             |                                                          |

## Pagando con SNAP / EBT (NUEVO cliente)

Paso 1: Vaya a nuestro sitio web, feedandseedsc.com/foodshare.

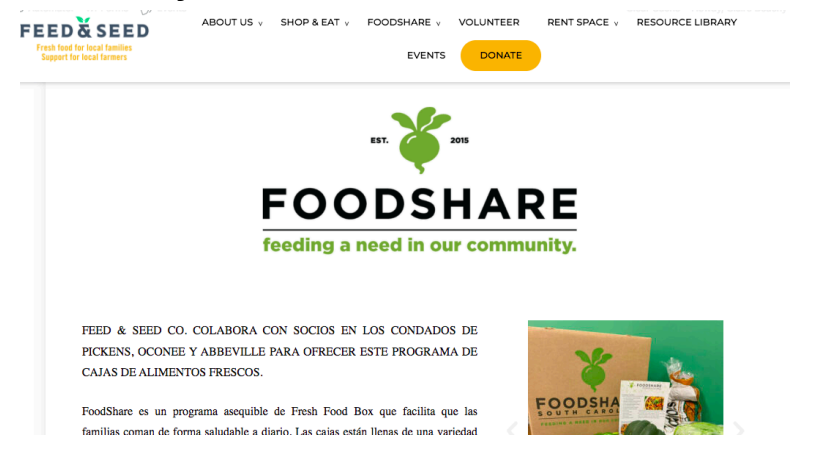

Paso 2: Desplácese hacia abajo y haga clic en el botón "Registrarse en SNAPonline"

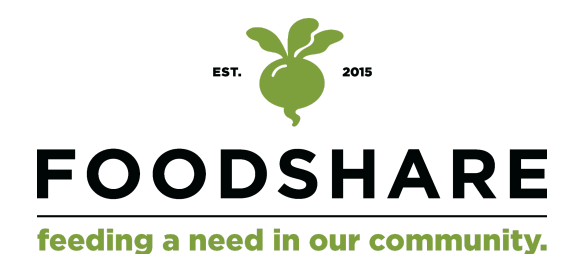

¡ATENCIÓN NUEVOS CLIENTES DE SNAP/EBT! Antes de poder pagar con SNAP/EBT en línea, DEBE REGISTRARSE como cliente para solicitar su cuenta. Haga clic en el botón a continuación para completar el formulario de registro.

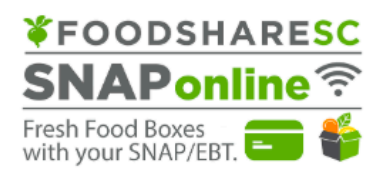

**Regístrese en SNAPonline** 

Guía del usuario de SNAPonline

#### Paso 3: Complete el formulario y presione "enviar"

Home » SNAPonline Registro en Español

## SNAPonline Registro en Español

| <b>¥</b> FOODSHARE <mark>SC</mark>   |      |
|--------------------------------------|------|
| SNAPonline 🛜                         |      |
| Fresh Food Boxes with your SNAP/EBT. |      |
| Nombre *                             |      |
| First                                | Last |

Paso 4: Revise su correo electrónico para ver si hay una invitación para "reclamar su cuenta SNAPonline". NOTA: El correo electrónico puede tardar hasta 48 horas en aparecer en su bandeja de entrada.

| FoodShareSC SNAPonl. 19 | Claim SNAPOnline Account - Welcome to SNAPonline ordering from FoodShare South Carolina! You're just a few steps away | 11:25 AM |
|-------------------------|----------------------------------------------------------------------------------------------------|----------|
|                         | onlinelogo                                                                                                    |          |

Paso 5: haga clic en el enlace o vaya a snaponline.foodsharesc.org para reclamar su cuenta.

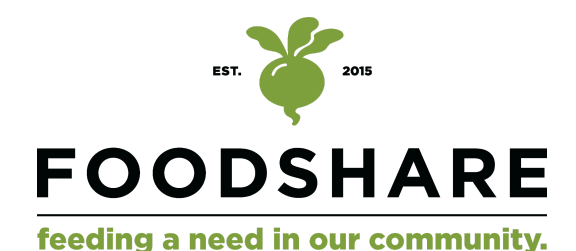

# Fresh Food Boxes with your SNAP/EBT.

Welcome to SNAPonline ordering from FoodShare South Carolina! You're just a few steps away from online ordering.

Ready? Let's go!

Click <u>here</u> or go to <u>https://snaponline.foodsharesc.org</u> and choose "Claim Your Account." Enter your email address, create/confirm a password and Register. Check your email for a confirmation of your registration and directions to log in and place orders!

If you have questions about the ordering process, check out our step-by-step guide at https://foodsharesc.org/snaponline-preview/

We look forward to serving you!

Team FoodShare!

Paso 6: se le pedirá que cree una contraseña. Asegúrese de que la contraseña sea exclusiva para usted e incluya un carácter especial, una letra mayúscula y un número. Escriba su contraseña.

NOTA: No utilice la contraseña sugerida por Google. No guarde automáticamente su contraseña.

# Register

Claim your account.

|                                                                       | Email                 |
|-----------------------------------------------------------------------|-----------------------|
| <ul> <li>Enter your Email address</li> <li>Create Password</li> </ul> | Password              |
| owercase, a symbol, and a number                                      | •<br>Confirm password |
| <ul> <li>Confirm Password</li> <li>Register your account.</li> </ul>  |                       |
|                                                                       | Register              |

NOTA: Los pasos 7 a 13 son los mismos para clientes NUEVOS y REGRESANTES. Una vez que hayan creado una cuenta, podrán realizar un pedido a través de SNAPonline.

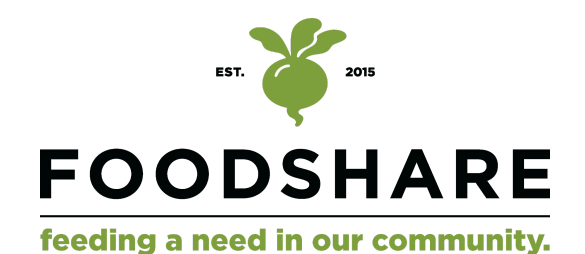

### Paso 7: inicie sesión en su cuenta.

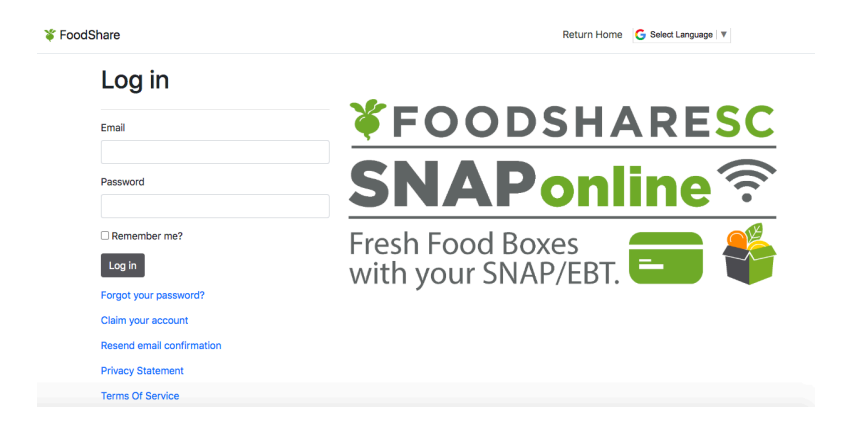

Paso 8: Verifique que el lugar de recogida sea correcto. (Si no es correcto, favor de llamar al 864-412-4720 ext. 5). Selecciona la fecha en la que deseas recoger tu caja.

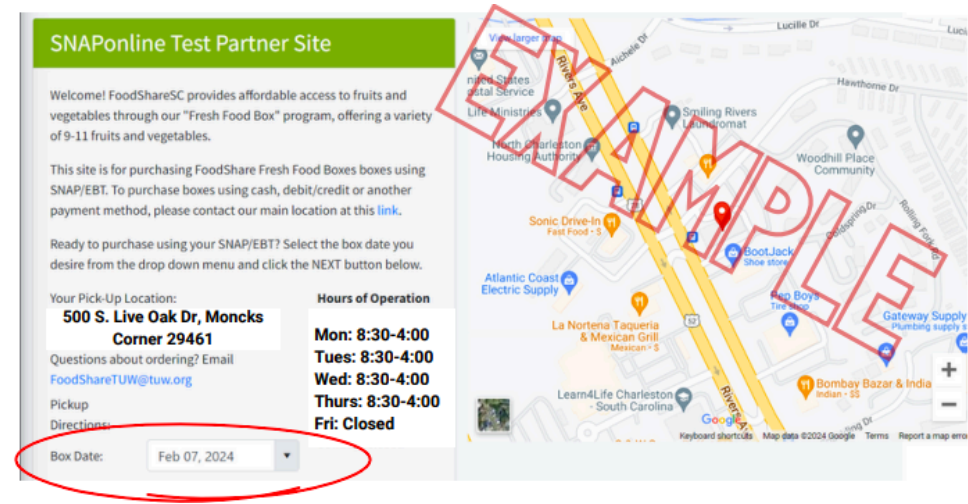

Paso 9: en la pantalla siguiente, haga clic en "agregar al carrito"

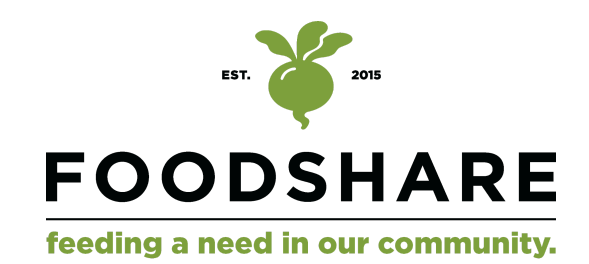

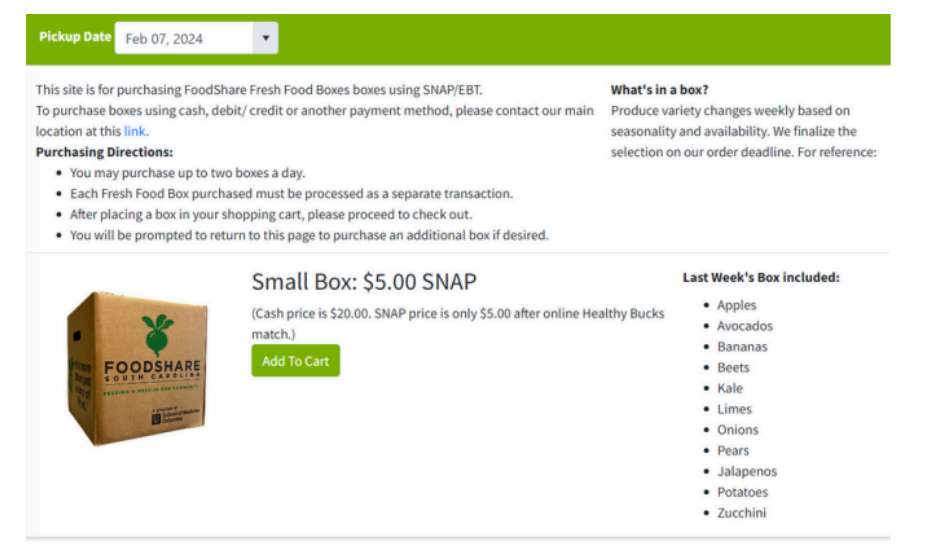

Paso 10: Revise su carrito y haga clic en "continuar con el pago" NOTA: Según la política de SCDSS, solo puede pedir hasta dos cajas por día y solo puede pedir una caja por transacción. Si desea pedir más de una caja, deberá realizar un pedido adicional.

| For Pickup on: Wed, February 7  | , 2024 |
|---------------------------------|--------|
| LX Small Box                    | \$5.00 |
| Drder Total                     | \$5.00 |
| SNAP eligible amount            | \$5.00 |
| stimated sales tax              | \$0.00 |
| ees - delivery, pickup, service | \$0.00 |

Paso 11: escriba el número de su tarjeta EBT y el número PIN.

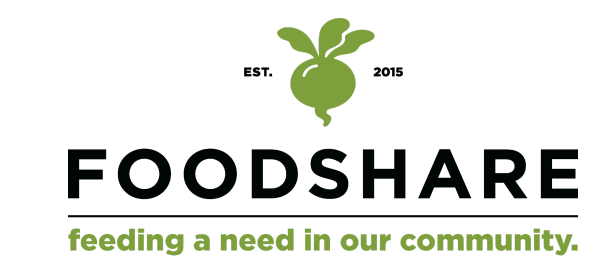

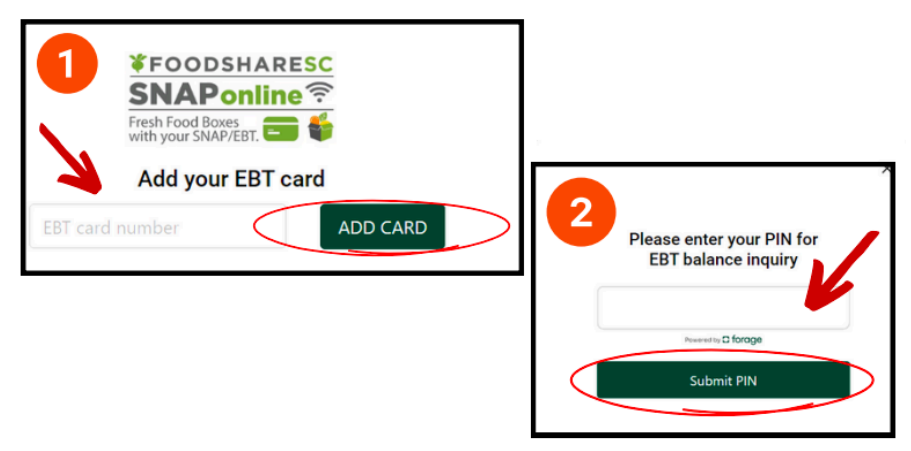

Paso 12: Ingresa el monto de la compra (\$5). Y seleccione "pagar".

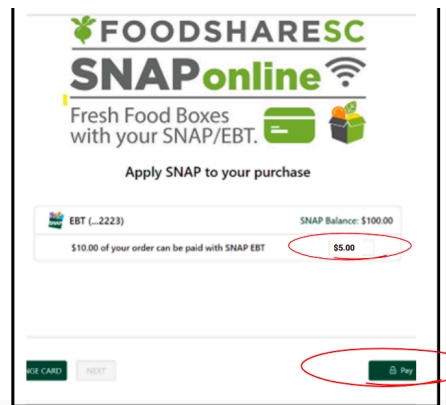

Paso 13: Ingrese su PIN nuevamente y haga clic en "enviar PIN".

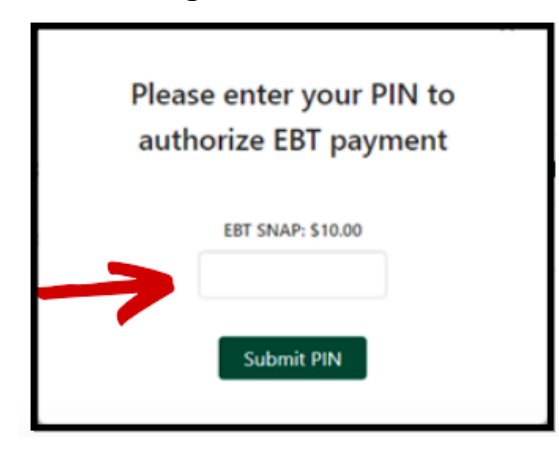

Después de completar su pedido, recibirá una confirmación.

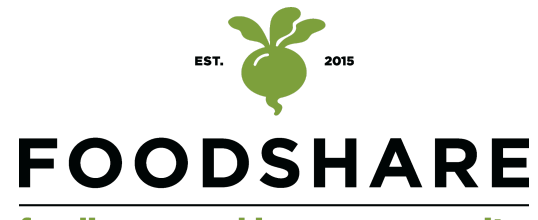

feeding a need in our community.

| Reference of the second second |
|----------------------------------------------------------------------------------------------------|
| Thank you! Your order has been placed.<br>Large Box x 1 510.00<br>Order Number 55192<br>Ordered On 9/8/2023 1:51:56 RM<br>Final Total 510.00<br>Payment Method SNAP<br>Card # Ending in 2223<br>Remaining SNAP Balance \$90.00<br>Your box will be delivered to your address (4238 Kilsburne Ed.Columbia: SC.#9206-4529), on<br>Wednesday, September 20, 2023.<br>Questions about ordering? This is not the correct address? Call (803) 851-4461<br>You will receive an email confirmation shortly.                                                                                                    |
| Would you like to order another box?                                                                                                    |
| Yes No                                                                                                    |
|                                                                                                    |